## Safira-Estoque Relatório de histórico de movimentação por produto

Descrição sumária

Nesta tela serão informados procedimentos para gerar e imprimir relatório de histórico de movimentação por produto, demonstrando a quantidade de vendas e datas específicas.

Procedimentos

- 1. Safira Estoque → Relatórios → Relatórios de produtos → Histórico de movimentação;
- 2. Inicie escolhendo pela combo box o nome da empresa;
- 3. Insira o código do produto e selecione o nome do produto nos campos correspondentes;
- 4. Em seguida escolha uma data inicial e uma data final;
- 5. Clique em "Imprimir" para visualizar e imprimir o relatório;
- 6. No caso de gerar movimentação por período específico, preencha somente os campos datas inicial e final seguida do botão "Imprimir";
- 7. Finalize a operação.

ID de solução único: #1132 Autor: : Greyce Chagas Última atualização: 2013-02-19 16:11